2024年1月31日

# 6-5C 管理检索结果 导出至文献管理软件

名古屋大学藏书检索系统(OPAC)可以把检索结果通过邮件发送到用户的邮箱,也可以导出至文献 管理软件。使用文献管理软件,可以高效地管理你所收集的文献信息。

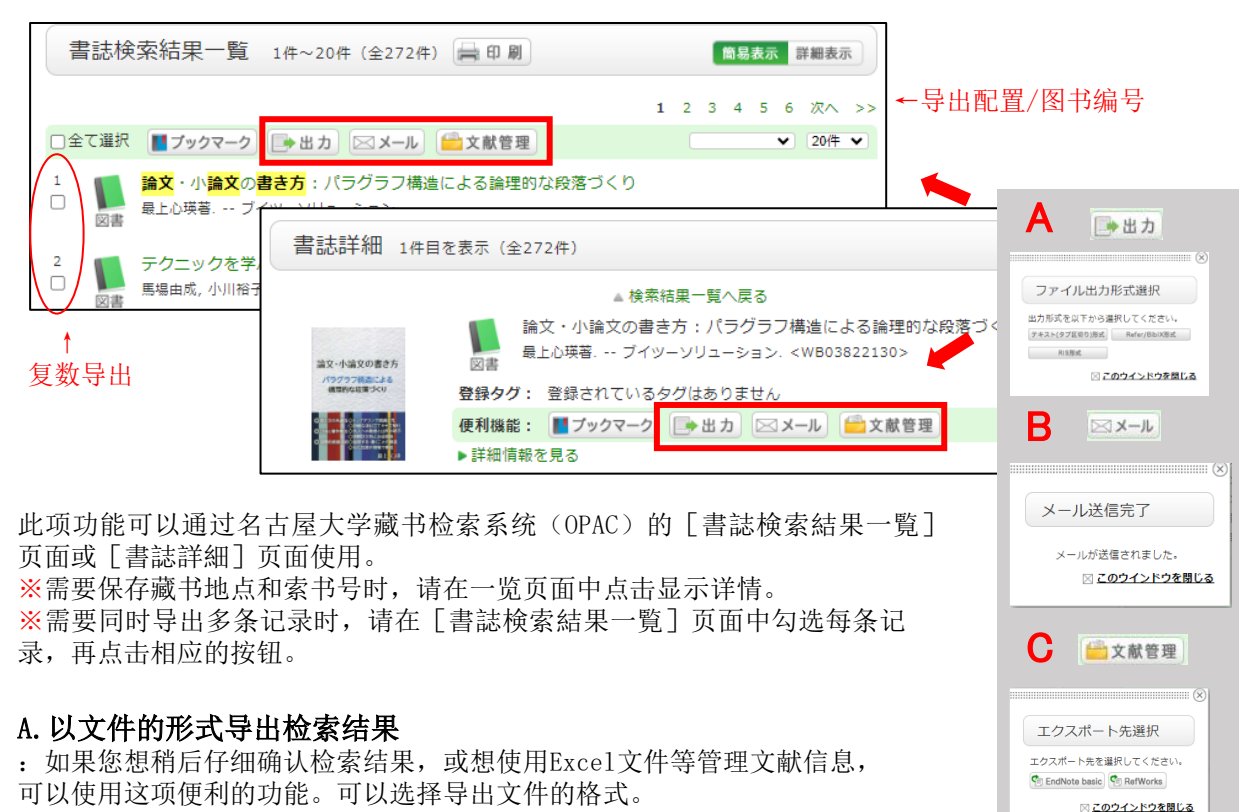

#### B. 通过邮件发送检索结果

: 检索结果将发送到利用者指定的邮箱。使用后请点击OPAC右上方的[ログアウト] (退出)按钮。

### C. 导出至文献管理软件

:如果您是名古屋大学的成员,可以使用网页版的文件管理软件EndNote basic和RefWorks,书目 信息可以直接导出至这两款软件。这两款软件需要事先免费注册。详见背面。 ※如果使用同种类的文献管理工具Mendelev的话,请选择方法A(具体步骤参考下一页)。

## [RefWorks]

<u>l</u>.)>

RefWorks是用于管理并分享学术信息的文献管理工具。无需在电脑上安装便可以开始使用。

1. 在RefWorks (<u>https://refworks.proquest.com/</u>)中登陆或注册新账户。只要用名古屋大学发行的邮箱地址登录,即可获得名古屋大学成员专用的账户。

2. 点击名古屋大学藏书检索系统(OPAC)的[書誌検索結果一覧] 页面或[書誌詳細]页面中的[文 献管理]按钮。在弾出的「エクスポート先選択」(导出至)小窗口中选择[RefWorks]。

3. 新窗口中弹出RefWorks页面,若显示"Import complete",表示操作已完成。点击"OK"按钮即可确认最近的导入记录。

※在ReWorks与名大签约期间,名大毕业生或退职人员可继续使用Reworks。(需要提前设定)

## [EndNote Online]

EndNote是一个在Web of Science平台上提供的文献管理和论文写作支持工具。它支持用户在线管理撰写 论文所需的文献,并且可以轻松创建参考文献列表。对于名古屋大学的学生和教职员工,在校园网进行用 户注册后,在家中等校外网络环境中也可以使用。 ※若想进一步了解EndNote basic的功能,请参考EndNote快速学习指南。

- 登陆EndNote Online (<u>https://access.clarivate.com/login?app=endnote</u>) 或注册一个新账户。
  ※若您持有Web of Science账户,可以使用同一账户登陆EndNote。
- 点击屏幕上方的"下载"标签,安装Windows/Macintosh版的CWYW (Cite While You Write)插件。

## CWYW (Cite While You Write) :

此插件可以将EndNote库可以与Microsoft Word链接。可以在Word中写论文时插入参考文献,或批量修改引用文献 的样式,等等。

3. 在名古屋大学图书馆目录(OPAC)的[書誌検索結果一覧],[書誌詳細]的[文献管理]页面,再在 [エクスポート先選択(选择导出目的地)]的小窗口上,点击[EndNote basic]即可导入书目信息。

## 无法安装插件时

- 1. 在OPAC搜索结果列表的界面上点击 [文献管理],并选择[エクスポート先選択(选择导出目的 地)]下的[EndNote basic]。
- 2. 选择 [ファイルを保存する(保存文件)], 对文件进行相应的命名并保存在电脑上。
- 3. 登录EndNote或注册一个账户(免费), 在[文献の収集]的选项卡中, 点击[レファレンスのイン ポート(导入参考文献)]。
- 4. 选择要导入的文件和要导入的文件夹,并选择「RefMan RIS」作为导入选项。
- 5. 所选书目将被导入EndNote。

## [Mendeley]

Mendeley是Elsevier提供的一个免费文献管理工具。 你还可以创建小组,与共同研究者分享文献。

- 登录或注册Mendeley账户(<u>https://www.mendeley.com/</u>)(与 Elsevier旗下的 ScienceDirect、Scopus账户共通)。
- 2. 从右上角的下载中安装Mendeley Reference Manager。
- 3. 在名古屋大学图书馆目录(OPAC)的[書誌検索結果一覧],[書 誌詳細]的[出力]页面,再在[エクスポート先選択(选择导出 目的地)]的小窗口上,点击[RIS形式],将文件保存为RIS格式。
- 登录Mendeley,点击[Library],按顺序点击左上[+Add new]角 的→[import library >]→[RIS(\*.ris)]导入刚才的文件。

※如果在校内登录,可自动从免费版升级为机构版。自从校内登录的最终日起,12个月以后将自动降级。

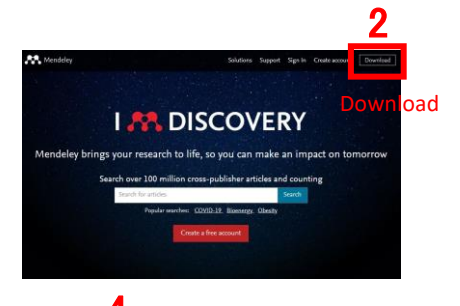

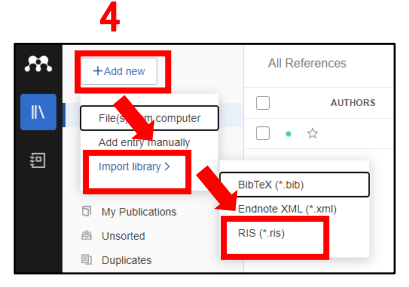